## **Installing ALP Software in Win7 Environment**

First download and install the latest Analog LaunchPad Framework Utility on www.ti.com/tool/alp

- Disconnect the USB connector on the evaluation board and launch ALP Software and click OK button
  - 0

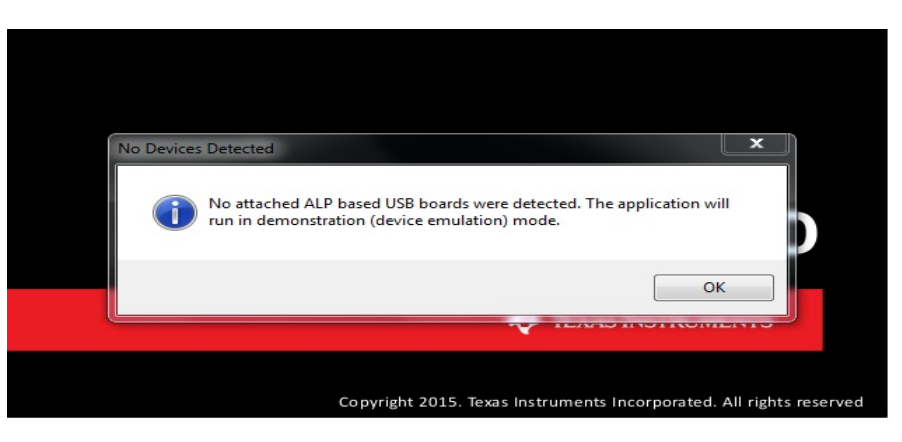

• Click on the Help button

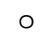

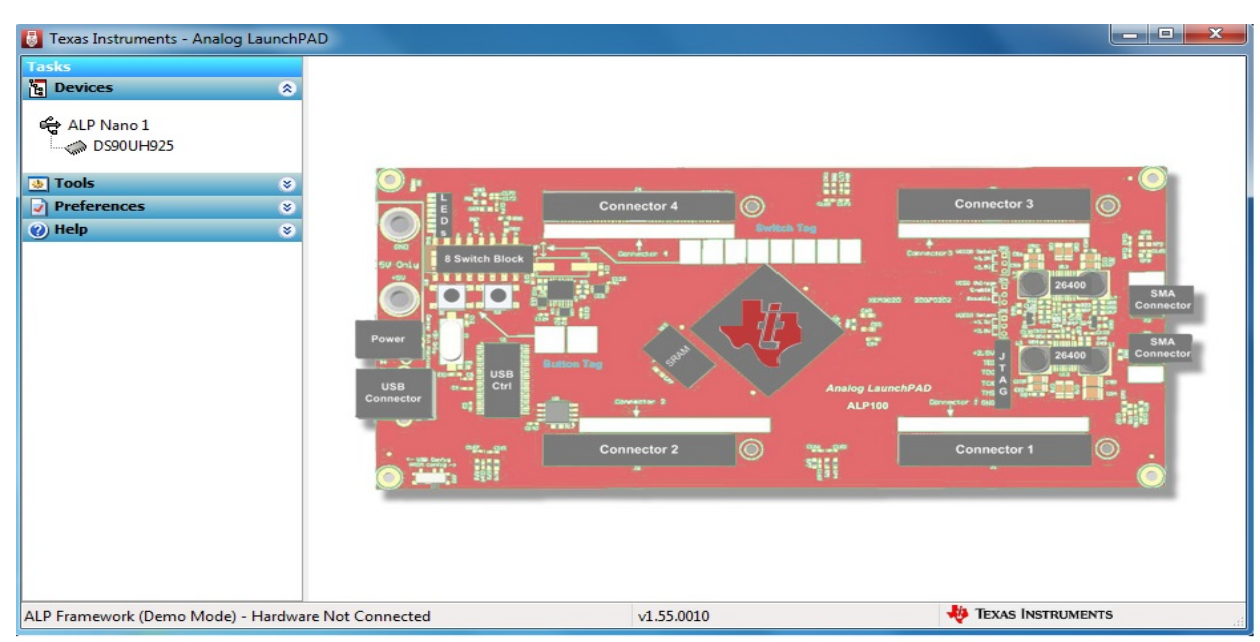

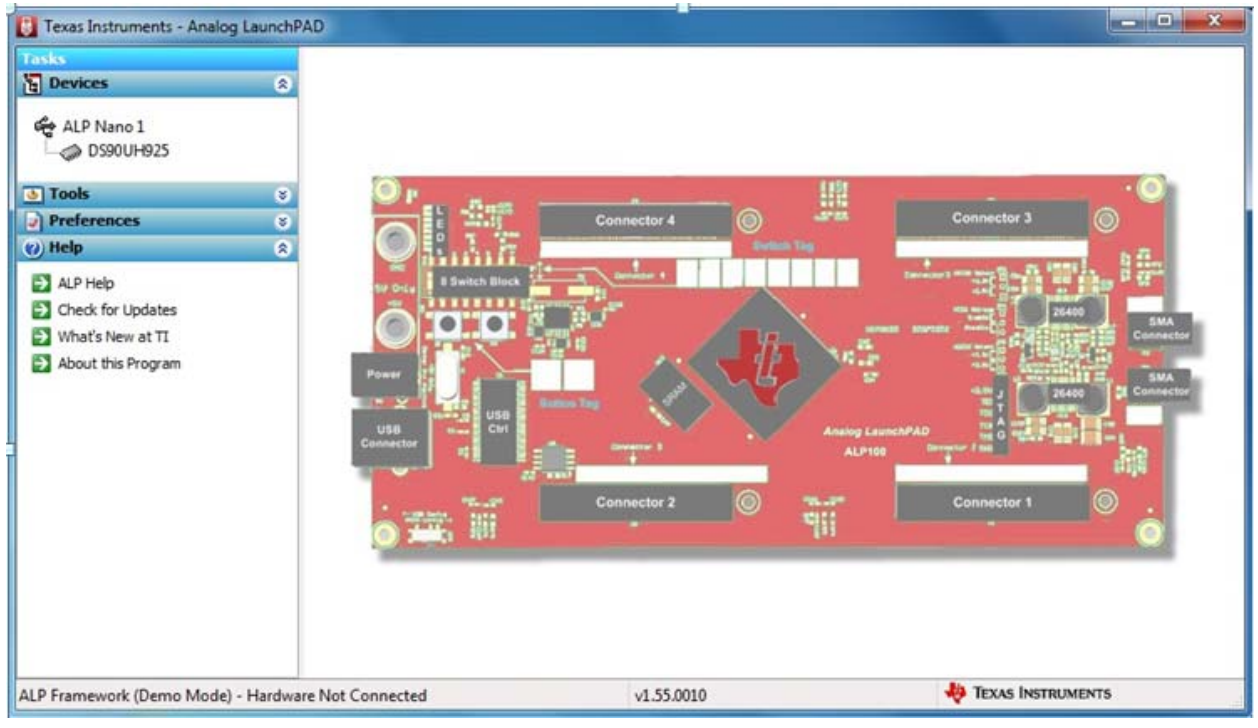

Select "ALP Help"

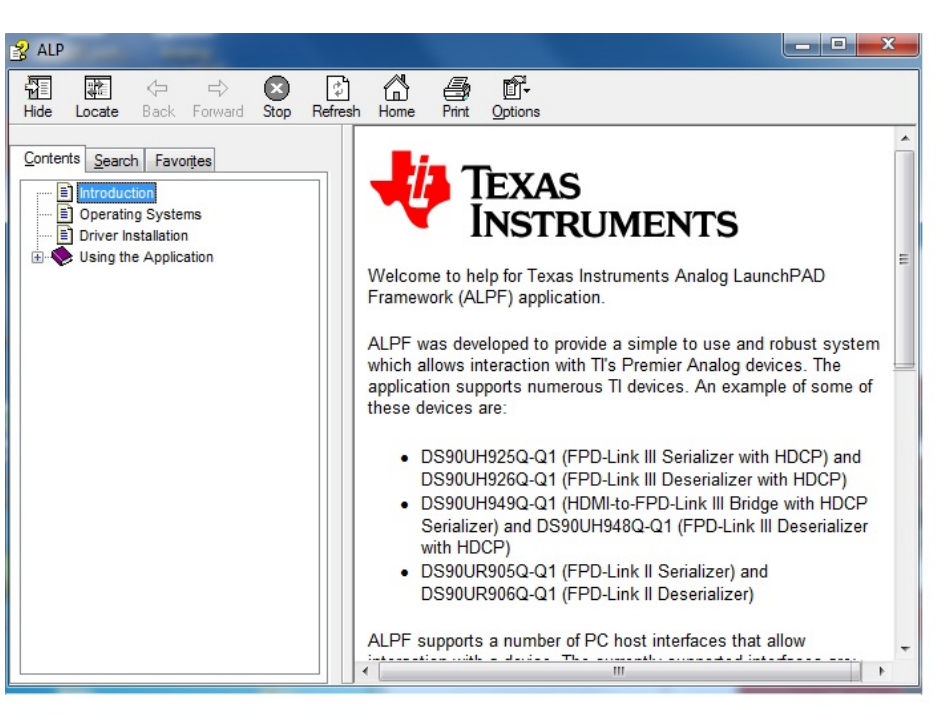

In the pop up, select "Driver Installation" •

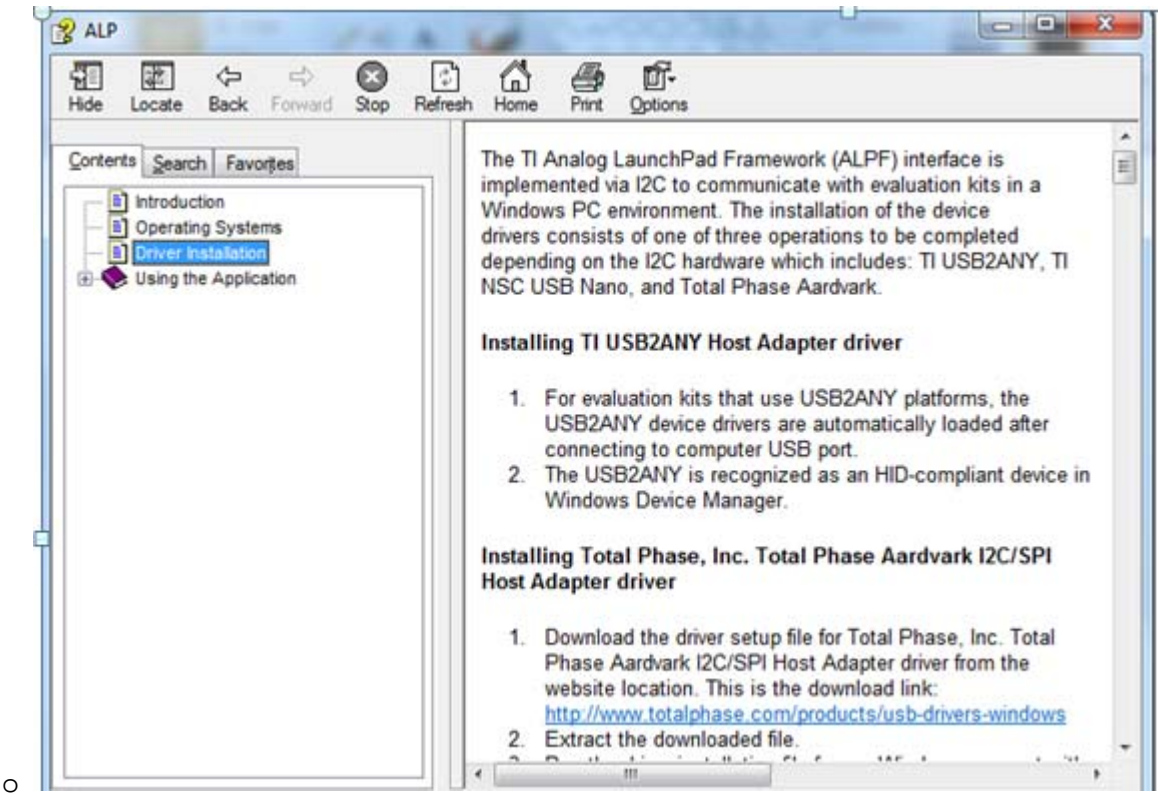

- Scroll down and follow "Installing NSC USB NANO driver" to install appropriate driver for the win7 environment:
  - 0

## Installing NSC USB NANO driver

The following instructions describe how to install the Cypress CyUSB driver for evaluation kits using the NSC USB Nano platforms on a computer running a Windows 7 (64-bit) operating system.

- Download the driver file for Cypress CyUSB drivers from the website location. This download link: http://www.cypress.com/knowledge-base-article/drivers-ez-usb-fx1-fx2lp-and-fx3-kba94413 or here
- 2 Extract the downloaded file. Connect the USB connector on the evaluation board to the PC using the USB cable.
- 4.
- In Windows 7, select the Device Manager option. In Device Manager, select the category, Universal Serial Bus Controllers. You should see an entry that either has a yellow flag (indicating an unknown device) or an entry labeled "NSC USB NANO"